## 视频车位引导系统

## 软件使用说明书

# 2018.7.17 版本:V1.0

目录

| 1 | 系统环境搭建                    | 1  |
|---|---------------------------|----|
|   | 1.1 安装数据库                 | 1  |
|   | 1.2 安装 MYSQL 图形工具         | 8  |
|   | 1.3、软件的数据库配置              | 8  |
|   | 1.4 .net framework3.51 安装 | 12 |
|   | 1.5 通用安装包安装以及相关控件注册       | 13 |
| 2 | 软件操作                      | 14 |
|   | 2.1 系统登陆                  | 14 |
|   | 2.2 系统设置                  | 15 |
| 3 | 帐户管理                      | 20 |
| 4 | 系统软件故障及维护                 | 21 |

## 1 系统环境搭建

硬件环境: CPU: 双核主频 2.6GHZ 以上; 内存 2G 以上 软件环境: 操作环境: Windows xp\ Windows7 位 数据库环境: mysq1-5.519-win32 语言环境: 简/繁中文

1.1 安装数据库

运行 🕑 mysql-5.5.19-win32 。进入数据库软件安装

界面如下:

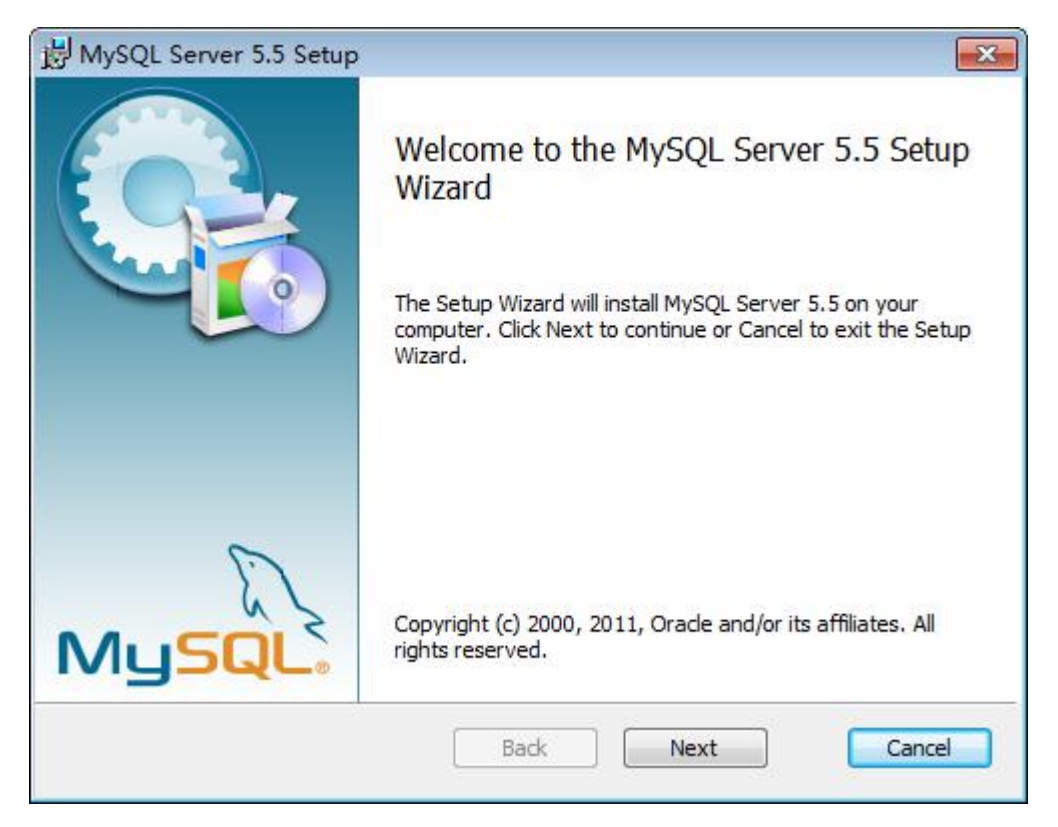

点击"Next"。在下个界面上选择如图。

free

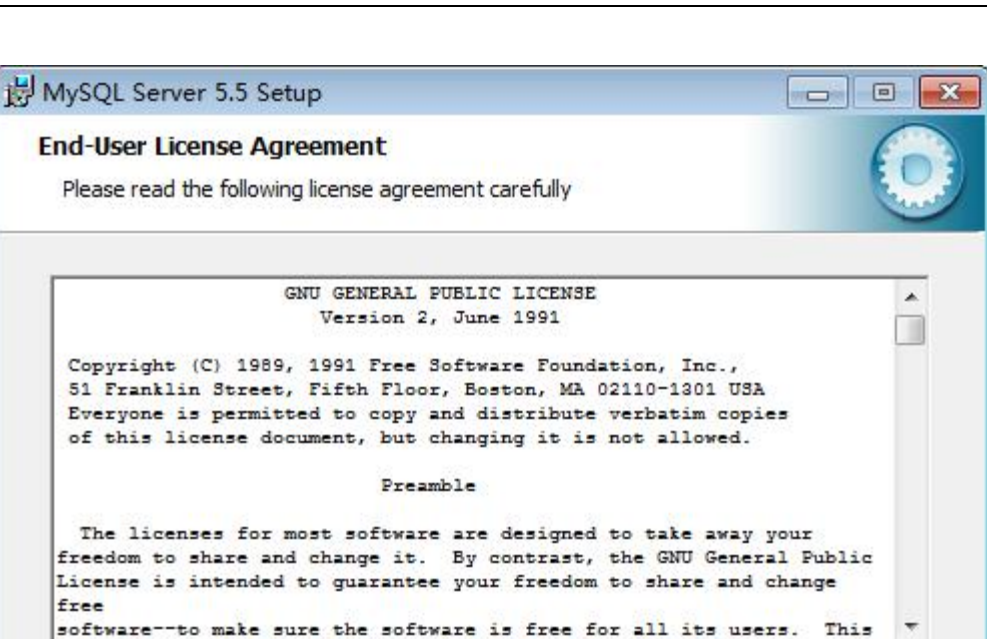

Back

Next

Cancel

#### 点击"Next"。在下个界面。

I accept the terms in the License Agreement

Print

| 😸 MySQL Serve                | r 5.5 Setup                                                 |                                                       | me                 | - • •  |
|------------------------------|-------------------------------------------------------------|-------------------------------------------------------|--------------------|--------|
| Choose Setu<br>Choose the se | <b>p Type</b><br>etup type that best su                     | its your needs                                        |                    | 0      |
| T)<br>Inst                   | pical                                                       | program features. Recom                               | mended for most    | users. |
| Cu<br>Allo<br>the            | istom<br>ws users to choose wh<br>v will be installed. Reco | iich program features will<br>ommended for advanced u | be installed and v | vhere  |
| Cor                          | nplete                                                      | a installed Damines the                               |                    |        |
| Airp                         | rogram features will b                                      | e installed. Requires the r                           | nost disk space.   |        |
|                              |                                                             | Back                                                  | Next               | Cancel |
| - 坯 Com                      | lete                                                        | 占圭"Next" Z                                            | 午下个界面              |        |

| 闄 MySQL Server 5.5 Setup                                                                                                    |                                       |
|----------------------------------------------------------------------------------------------------|---------------------------------------|
| Ready to install MySQL Server 5.5                                                                                                    | ٥                                     |
| Click Install to begin the installation. Click Back to review or change any of installation settings. Click Cancel to exit the wizard.                                                                                                    | your                                  |
|                                                                                                    |                                       |
|                                                                                                    |                                       |
| Back Install                                                                                                    | Cancel                                |
| 选择 Instal 页。<br>直至界面如下:                                                                                                    |                                       |
| MySQL Enterprise                                                                                                    | ×                                     |
| A MySQL Enterprise subscription is the n<br>comprehensive offering of MySQL datab<br>software, services, and support to ensure<br>business achieves the highest levels of re<br>security, and uptime.<br>An Enterprise Subscription includes: | nost<br>ase<br>9 your<br>9 liability, |
| <ol> <li>The MySQL Enterprise Server - The most reliable, secure, and up-t<br/>version of the world's most popular open source database.</li> </ol>                                                                                           | o-date                                |
| 2. MySQL Enterprise Monitor Service - An automated virtual datab<br>assistant.                                                                                                    | ase                                   |
| 3. MySQL Production Support - Technical and consultative support v<br>you need it, along with service packs, hot-fixes, and more.                                                                                                    | vhen                                  |
| For more information click [More] or visit www.mysql.com/enterpris                                                                                                    | e                                     |
| Next >                                                                                                    |                                       |

点击"Next",直至界面

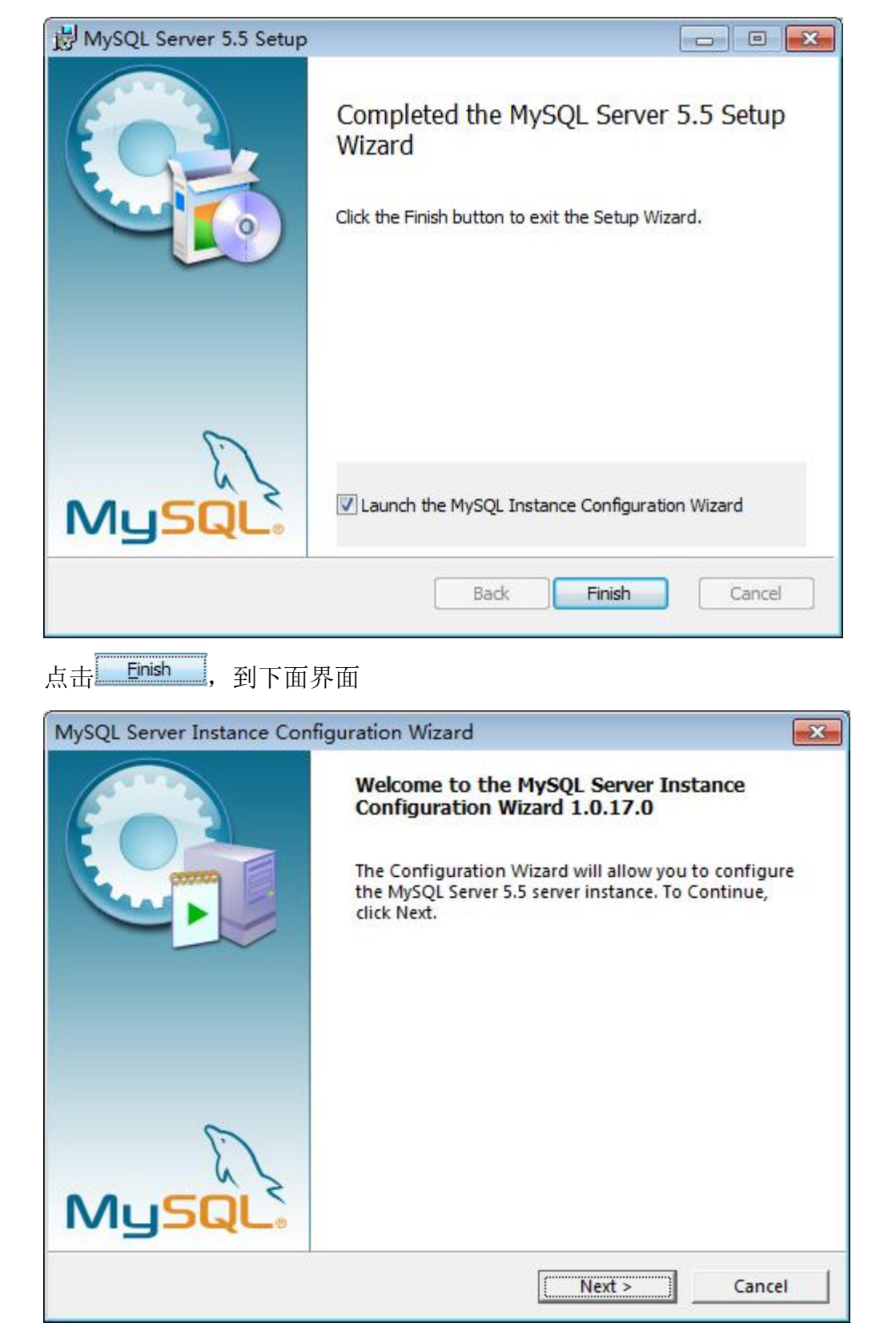

不断重复点击"Next"。直至界面如下:

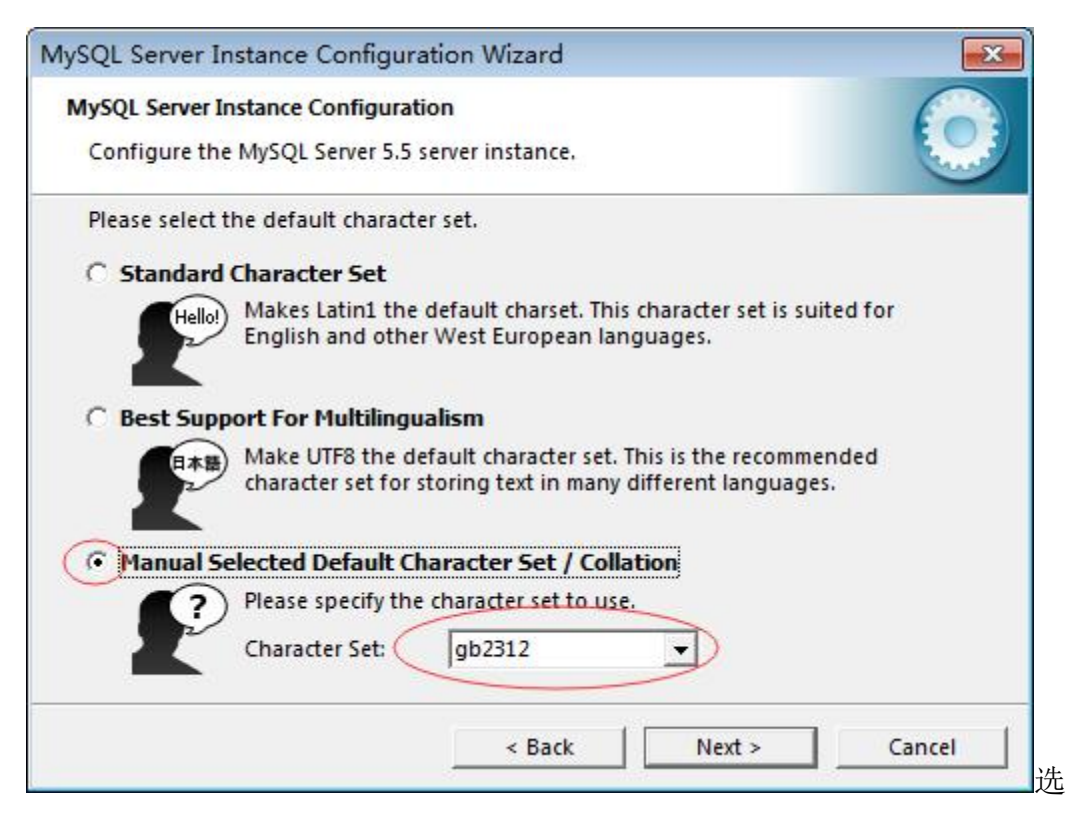

#### 择: gb2312 点击"Next"。直至界面如下

| MySQL Server Ins | tance Configuration                                                       |                                    |                                           |          |
|------------------|---------------------------------------------------------------------------|------------------------------------|-------------------------------------------|----------|
| Configure the I  | MySQL Server 5.5 server                                                   | instance.                          |                                           |          |
| Please set the s | ecurity options.                                                          |                                    |                                           |          |
| Modify Sec       | urity Settings                                                            |                                    |                                           |          |
|                  | New root password:                                                        | *****                              | Enter the root pa                         | ssword.  |
| root             | Confirm:                                                                  | *****                              | Retype the passw                          | ord.     |
|                  |                                                                           | 🔽 Enable ro                        | ot access from remote                     | machines |
|                  |                                                                           |                                    |                                           |          |
|                  |                                                                           |                                    |                                           |          |
| Create An Ar     | onymous Account                                                           |                                    |                                           |          |
| Create An Ar     | nonymous Account<br>This option will create a                             | an anonymous a                     | account on this server.                   |          |
| Create An Ar     | nonymous Account<br>This option will create a<br>Please note that this ca | an anonymous :<br>n lead to an ins | account on this server.<br>secure system. |          |
| Create An Ar     | nonymous Account<br>This option will create a<br>Please note that this ca | an anonymous a<br>n lead to an ins | account on this server.<br>secure system. |          |

数据库密码,必须牢记密码!,然后点击"Next"。在下个界面

| MySQL Server Instance Configuration Wizard                                                                                     |
|----------------------------------------------------------------------------------------------------|
| MySQL Server Instance Configuration                                                                                            |
| Configure the MySQL Server 5.5 server instance.                                                                                |
| Ready to execute                                                                                                    |
| O Prepare configuration                                                                                                    |
| O Write configuration file                                                                                                    |
| O Start service                                                                                                    |
| Apply security settings                                                                                                    |
| Please press [Execute] to start the configuration.                                                                             |
|                                                                                                    |
|                                                                                                    |
|                                                                                                    |
| < Back Cancel                                                                                                    |
|                                                                                                    |
| 点击 <b>Execute</b> 项。直至安装完成。                                                                                                    |
| MySQL Server Instance Configuration Wizard                                                                                     |
| MySQL Server Instance Configuration                                                                                            |
| Configure the MySQL Server 5.5 server instance.                                                                                |
| Processing configuration                                                                                                    |
| Prepare configuration                                                                                                    |
| ♂ Write configuration file (C:\Program Files\MySQL\MySQL Server 5.5\my.ini)                                                    |
| Start service                                                                                                    |
| Apply security settings                                                                                                    |
| Configuration file created.<br>Windows service MySQL installed.<br>Service started successfully.<br>Security settings applied. |
| Press [Finish] to close the Wizard.                                                                                            |
| < Back Finish Cancel                                                                                                    |

Finish 最后点 项完成安装:

特别注意:

如果安装失败,或者想重新安装数据库。方法如下: 首先,先在(开始——>控制面板——>管理工具——>服务) 里停掉 MySQL 的服务。如图:

🤹 MySQL 已启动 自动 本地系统

打开控制面板-添加删除程序,找到 MySQL,卸载。

W7系统。将C盘设置成显示隐藏文件夹功能。如图:

· 文件夹选项 指定单击或双击打开 显示隐藏的文件和文件夹

找到 C:\Program Data\里的 Mysql 文件夹或者在 C 盘搜索

Mysql 文件夹,把它彻底删除。

删除后,即可重新安装数据库。

WXP系统。在"开始--运行"输入 regedit,回车。进入注

册表找到 MySQL 文件夹,并删除它。后可重新安装数据库。 HKEY\_LOCAL\_MACHINE/SYSTEM/ControlSet001/Services/ Eventlog/Application/MySQL

HKEY\_LOCAL\_MACHINE/SYSTEM/ControlSet002/Services/ Eventlog/Application/MySQL{部份电脑没有,则不用删除} HKEY\_LOCAL\_MACHINE/SYSTEM/ControlSet003/Services/ Eventlog/Application/MySQL{部份电脑没有,则不用删除} HKEY\_LOCAL\_MACHINE/SYSTEM/CurrentControlSet/Services /Eventlog/Application/MySQL{部份电脑没有,则不用删除} 重要:在C盘中查找MYSQL相关文件或文件夹。并将其全部 删除。若删除不成功,将系统"注消"后再删除。

#### 1.2 安装 MYSQL 图形工具

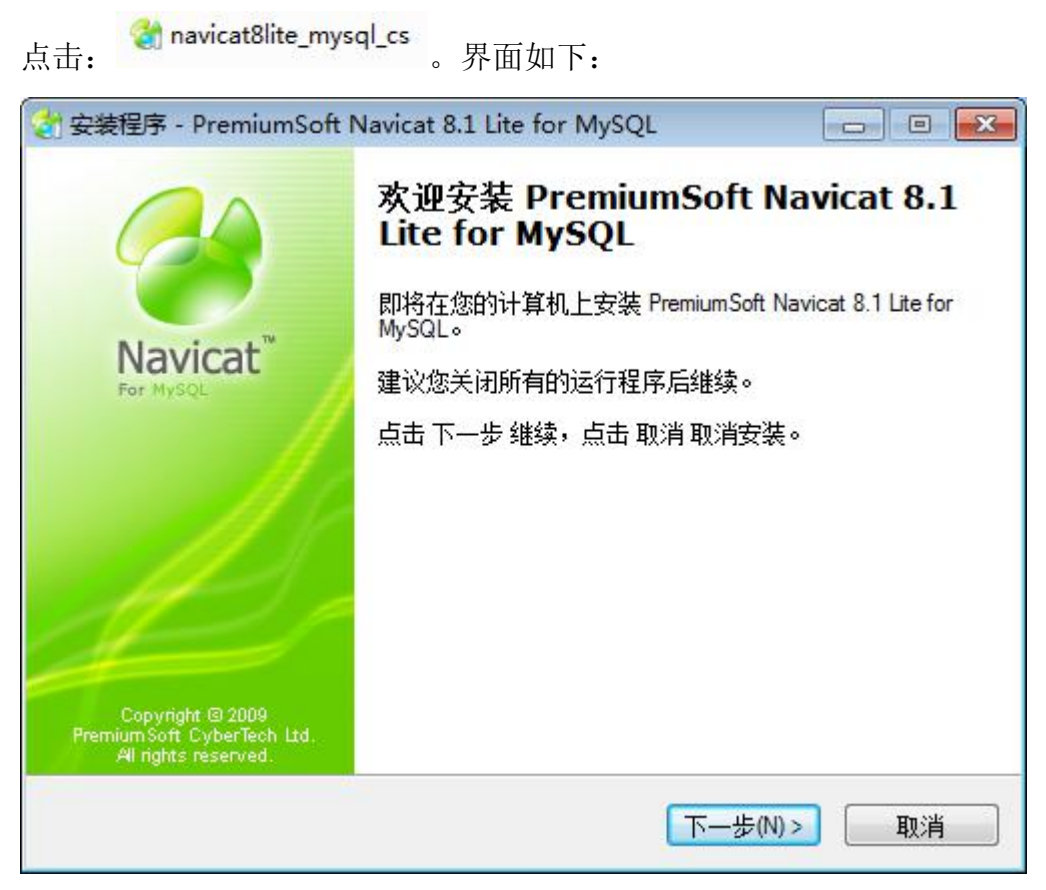

点击"下一步",选择"我同意",再点击"下一步"。默认选择直

至安装完成。

#### 1.3、软件的数据库配置

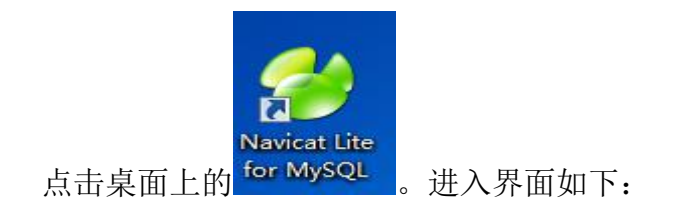

| navicat 8 Lite for MySQL       |               |           |          |    |        |
|--------------------------------|---------------|-----------|----------|----|--------|
| 文件(E) 查看(W) 工具(E) 窗口(W) 帮助(H)  |               |           |          |    |        |
|                                | 视图 存储过程       | 事件        | 查询       |    |        |
|                                | 表(Q) 🧊 设计表(E) | 👎 创建表(11) | 📜 刪除表(2) |    |        |
|                                |               |           |          |    | •<br>• |
| 点击: <u>□=ਾਕ</u> 。如图:<br>☑ [连瘘] |               |           |          |    |        |
| 常规 高级 SSL SSH H                | нттр          |           |          |    |        |
|                                |               |           |          |    |        |
| 主机名/IP 位址:                     | localhost     |           |          |    |        |
| 埠:                             | 3306          |           |          |    |        |
| 用户名:                           | root          |           |          |    |        |
| · 密码:                          | ******        |           |          |    |        |
|                                | ☑ 保存密码        |           |          |    |        |
|                                |               |           |          |    |        |
|                                |               |           |          |    |        |
|                                |               |           |          |    |        |
|                                |               |           |          |    |        |
|                                |               |           |          |    |        |
|                                |               |           |          |    |        |
|                                |               |           |          |    |        |
| 连接测试                           |               |           | 确定       | 取消 |        |

输入数据库密码,点击连接测试及确定,退回到主界面。

双击左边栏"localhost"。如图展开:

| 连接  |                    |
|-----|--------------------|
| □-2 | calhost            |
|     | information_schema |
| -6  | mysql              |
| -6  | performance_schema |
| 1   | test               |

右键"localhost"选择"创建数据库"。如图:

| 1 |
|---|
| • |
| - |
|   |
|   |
|   |
|   |

输入数据库名称:如 pgis,然后点击"确定"。双击左边 栏中的 pgis 数据库,图标变为绿色。然后右击选择 pgis,点击 "运行批次任务文件...",如图:

| 常规 讯息                      | 记录                                              |  |
|----------------------------|-------------------------------------------------|--|
| 服务器:<br>数据库:<br>文件:<br>编码: | localhost<br>pgis<br>65001 (UTF-8)<br>副] 遇到错误继续 |  |
|                            | □ 每个运行中运行多重查询 □ SET AUTOCOMMIT=0                |  |

在"文件"栏后,点击"...."。在弹出的对话框中选择 Debug 文件夹中的数 据库脚本文件"数据库脚本"。并单击"打开"。如图:

| ● 打开<br>查找范围 (I):     | Dabug                                  |                  | - 0 | at 🖂 🖂 -   |         |
|-----------------------|----------------------------------------|------------------|-----|------------|---------|
|                       | - Debug                                | *                |     |            |         |
| all a                 | ~~~~~~~~~~~~~~~~~~~~~~~~~~~~~~~~~~~~~~ |                  |     | 1多以口用      |         |
| 最近访问的位置               | Ju bin                                 |                  |     | 2017-11-20 | 16:34   |
|                       | 🍶 Chart                                |                  |     | 2017-11-20 | 16:34   |
|                       | 📙 HDIMG                                |                  |     | 2017-11-20 | 16:34   |
| 占面                    | 🍌 img                                  |                  |     | 2017-11-20 | 16:34   |
| ж. <b>н</b>           | 🍌 log                                  |                  |     | 2017-11-20 | 16:34   |
|                       | PCF                                    |                  |     | 2017-11-20 | 16:34 : |
| t <b>ig=ni</b> t<br>∉ | 🔒 POI                                  |                  |     | 2017-11-20 | 16:34   |
| 库                     | SQL                                    |                  |     | 2017-11-20 | 16:34   |
|                       | SyncServe                              | r00              |     | 2017-11-20 | 16:34   |
| 计管机                   | pgis                                   |                  |     | 2017-08-01 | 17:10   |
| 11                    | 数据库脚本                                  | :                |     | 2017-11-07 | 17:37   |
|                       | ٢.                                     | III ()           |     |            |         |
| 网络                    | 文件名(M):                                | 数据库脚本            | 50  | •          | 打开(0)   |
|                       | 文件类型(T):                               | SQL 脚本文件 (*.sql) |     | -          | 取消      |
|                       |                                        | ~                |     |            |         |

| 查询:<br>已处理:  | 26<br>26 |          |
|--------------|----------|----------|
| 错误:          | 0        |          |
| [Msg] Finist |          | siuliy   |
| [Msg] Hinisi |          | siuliy A |

如上图表示数据库脚本已加载完成,点击关闭退。

#### 1.4 . net framework3.51 安装

Win7 系统下的安装: W7 系统会自带该软件,一般情况下不用安装。用户可以查看: 控制面板--->程序-->打开或关闭 Windows 功能如图:

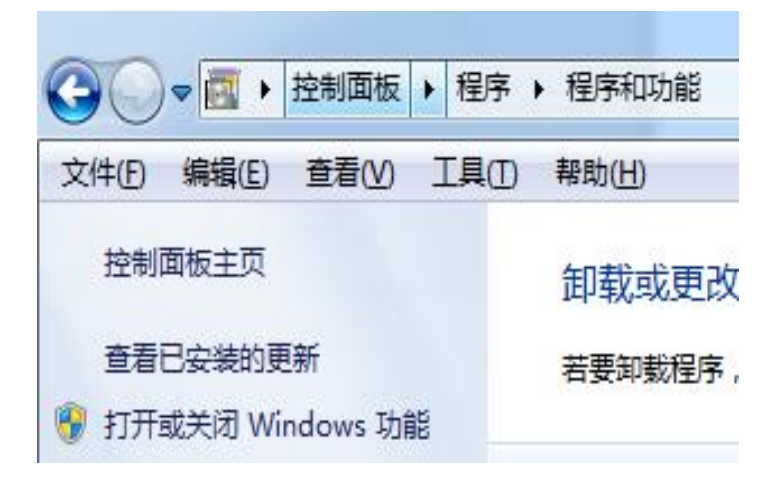

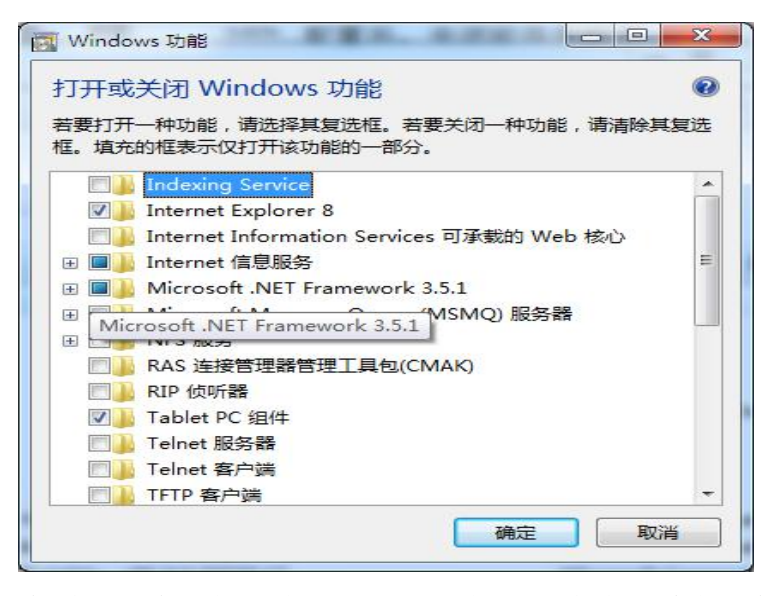

查看是否为选择状态。如果没选择,则点击左边复选框选择

如图: I Microsoft .NET Framework 3.5.1 。点击"确定"退出。

系统会自动安装该软件。

Win XP 系统下的安装:在C盘搜索 dotnetfx35,双击"<sup>49</sup> dotnetfx35""按照提示直至安装完成。有选项操选择时,默认即可。

#### 1.5 通用安装包安装以及相关控件注册

在此安装之前,请先关闭电脑的防火墙、安全卫士、杀毒软件等

1.5.1、通用安装包安装

双击 通用安装包 进行安装,默认选择安装直至完成即可。

1.5.2、控件注册

所有的控件都在 Debug 文件夹里注册完成。

在 Debug 里找到下列文件并双击注册

REG 🗿 key

找到" 🏓 bin"双击进入。找到下列文件并双击注册

Register\_LPRControl

1.5.3、服务器电脑 IP 设置

请使用固定的 IP,不可以选择自动获得,如:

| ◎ 自动获得 IP 地址 @)   |                   |
|-------------------|-------------------|
| ◎ 使用下面的 IP 地址(2): |                   |
| IP 地址(I):         | 192 .168 . 5 .10  |
| 子网掩码 (U):         | 255 .255 .240 . 0 |
| 默认网关 @):          | 192 . 168 . 1 . 1 |

## 2 软件操作

2.1 系统登陆

主软件在 Debug 中, 请找到: • PGIS2015 双击进入。

若第一次使用时,有可能会提示系统数据库连接失败。点击"确定"进入数据 库配置,如图:

| 🖳 数据库配置  |                              |    |
|----------|------------------------------|----|
| 更改配置参数后, | 青重新启动软件以便使配置生效!              |    |
| 服务器地址    | localhost                    |    |
| 端口       | 3306                         |    |
| 数据库名称    | gaoqing2017 1                |    |
| 用户名      | root                         |    |
| 密码 (     | ····· 2                      |    |
|          | 3 4<br>■ 连接测试 ■ 保存连接参数<br>输入 | 入正 |

确的数据库名称,如 "pgis"和数据库密码,点击连接测试及保存连接参数。成功 后关闭退出。

再次重启软件。如图:

#### 点击右上角菜单的解锁系统

| <ul> <li>● 登录</li> </ul> | <b></b> |
|--------------------------|---------|
| admin                    |         |
| ••••                     |         |
| 🖌 登录 🔲 取消/退出             | ]       |

输入账号 admin 和密码 admin 登录系统。

### 2.2 系统设置

2.2..1、图层添加

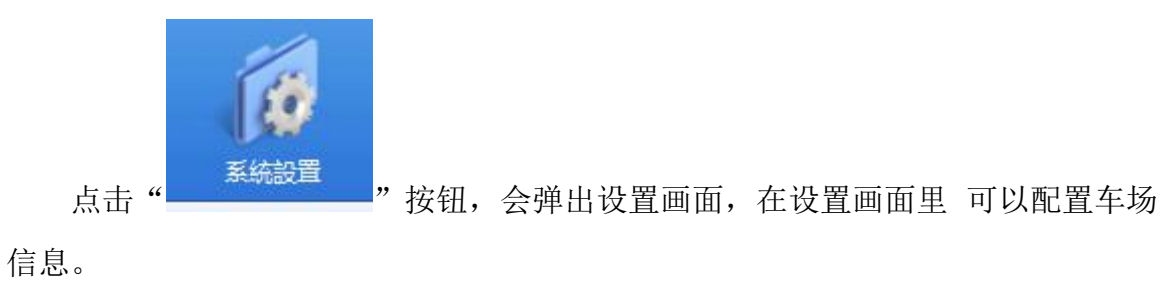

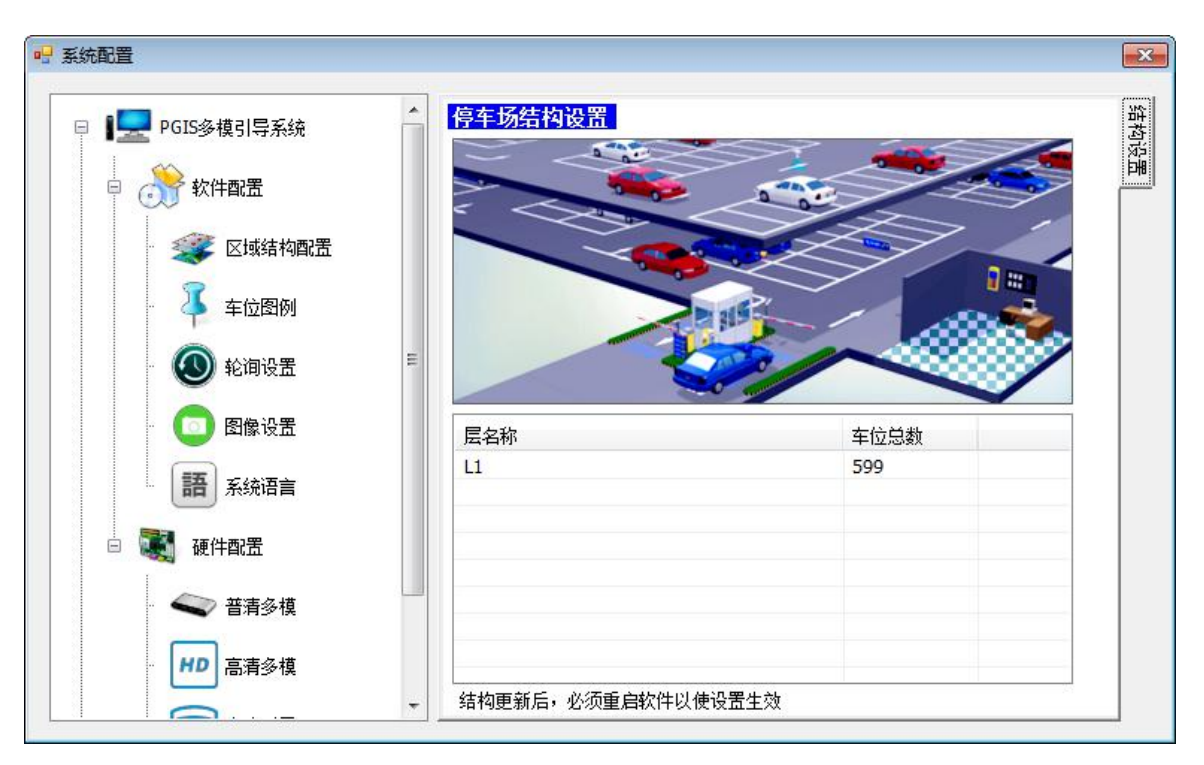

区域结构配置:在右边空白的地方,右键添加层信息,如图:

| 层信息 |      |
|-----|------|
| 层名称 | test |
| 总车位 | 500  |
|     |      |
|     | 确定   |

层名称:可自定义命名

总车位: 输入此层的实际车位

然后点击打开地图,打到所在层的车场地图进行添加,点击确定保存。

再次重启软件

2.2.2、探测摄像机的添加

按上面的操作,解锁系统,进入系统设置

| □ ○ 软件配置                                                                                                    | 停车场结构设置 |      |   |
|----------------------------------------------------------------------------------------------------|---------|------|---|
| 藆 区域结构配置                                                                                                    |         |      | > |
| 🗸 车位图例                                                                                                    |         |      | - |
| 💿 轮询设置                                                                                                    |         |      |   |
| 💿 图像设置                                                                                                    |         |      |   |
| 語系統语言                                                                                                    | ■ 层名称   | 车位总数 |   |
|                                                                                                    | u       | 599  |   |
| 🛛 💐 硬件配置                                                                                                    |         |      |   |
| <ul> <li>□ ● ●●●●●●●●●●●●●●●●●●●●●●●●●●●●●●●●●●</li></ul>                                                                                                    |         |      |   |
| <ul> <li>         ・</li> <li>         ・</li></ul> |         |      |   |

选择高清引导,在右边添加设备信息

右键点击"PGIS 高清视频车位引导系统"选择添加 DVR,

DVR 表示录像机,如果项目系统中有录像机,请填写正确的录像机 IP、账号 和密码,如果没有,则随意填写就可以,不能留空。如图所示

| DVR名称      |  |  |
|------------|--|--|
| DVR IPHIHH |  |  |
| DAKE N JOH |  |  |
| 登录账号       |  |  |
| 密码         |  |  |

| 清视频设备 |                         | COLUMN DE LA COLUMN DE LA COLUM | -                                                                             | ×                                                                    |
|-------|-------------------------|----------------------------------------------------------------------------------------------------|-------------------------------------------------------------------------------|----------------------------------------------------------------------|
| DVR名称 | admin                   | DVR IP地址                                                                                                    | 192.16                                                                        | 8.7.252                                                              |
| 摄像头IP | 192.168.8.139           | 车位数量                                                                                                    | 2                                                                             | 0.40                                                                 |
|       |                         |                                                                                                    |                                                                               |                                                                      |
|       |                         |                                                                                                    |                                                                               | 更新设备                                                                 |
|       | 清视频设备<br>DVR名称<br>摄像头IP | 清视频设备管理<br>DVR名称 admin<br>摄像头IP 192.168.8.139                                                                                                    | 清视频设备管理       DVR名称 admin     DVR IP地址       摄像头IP     192.168.8.139     车位数量 | 清视频设备管理<br>DVR名称 admin DVR IP地址 192.16<br>摄像头IP 192.168.8.139 车位数量 2 |

输入车位摄像机的 IP、车位数量,车位数量表示这 IP 摄像机应检测的车位数。

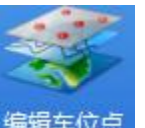

再次重启软件,解锁后,点击<sup>编辑车位点</sup>,在地图任意地方右键选择下拉菜单第三 个"添加高清视频设备至地图"如图:

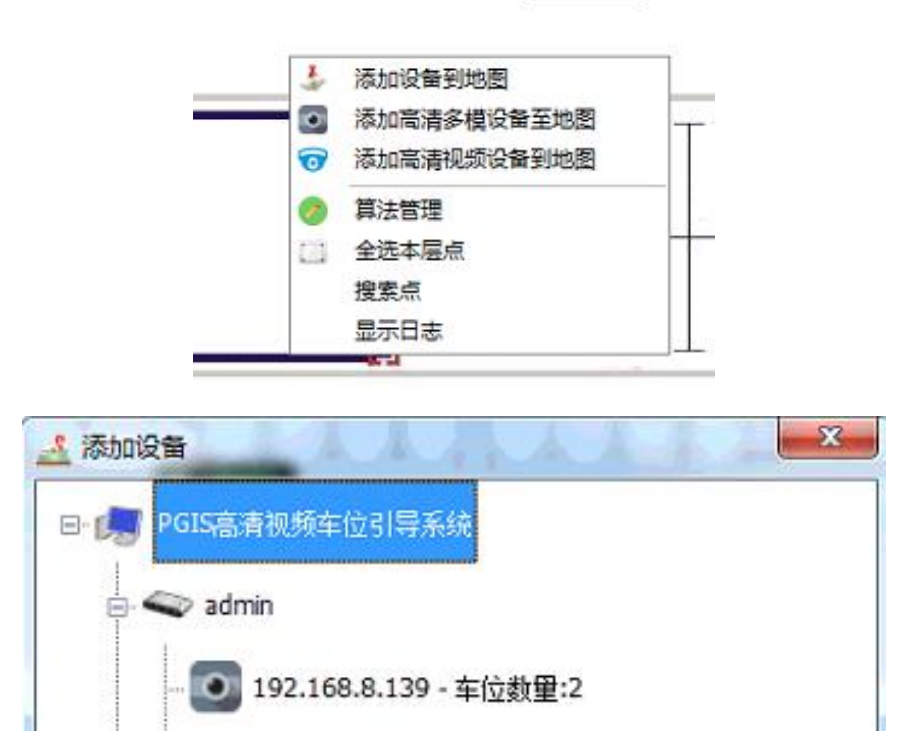

然后再右键点击 IP 段"添加设备到地图"。此时,地图上会出现此段 IP 的所有摄像机探测器(蓝点),蓝点从左到右,IP 由小到大,左键点击每一个点,在地图 左下的地方都能看到此摄像机的 IP

| 车位信息 | 参数值              |
|------|------------------|
| 车位名称 | 未命名              |
| 车牌   | 尚未识别             |
| IP地址 | 192.168.14.60    |
| 所属线路 | DVR[192.168.1.9] |
| 线内地址 | -1               |
| 总地址  | 0                |
| 更新时间 |                  |

将实际中缺省的 IP 右键选中,删除该信息点。然后将的蓝点左键选中拖动到实际 的地图车位上去

|                                  | 系统设置     | 取消编辑     | 数据汇总 | 账户管理 |
|----------------------------------|----------|----------|------|------|
| 图例: •黑色 通讯不通 •蓝色 初始状态 •紫色 识别不到车牌 | •红色 设备故障 | •绿色 识别完成 |      |      |
|                                  | •••      |          |      |      |

2.2.3、车位引导屏或立屏的添加

找到实际有连接引导屏或立屏的摄像机,右键选中,点击添加车位屏如图所示:

| 父级IP                 | 485地址     |
|----------------------|-----------|
|                      |           |
|                      |           |
| بر در م <del>ر</del> | ->±min∆ ₽ |

将所连接的屏的地址写进去,点确认,在地图上把引导屏挪动到实际安装位置上, 引导屏添加完成,再次重启软件。

2.2.4、算法规划

重启软件解锁进入系统后,进入车位点编辑模式,按住 Ctrl 键同时左键选中所要 关联的探测摄像机,最后再选中引导屏,同时右键点击引导屏选择"建立空车位算 法"→"建立空车位区域算法",如图:

| 显示屏设备 -       |     |      | - 探测器设备 -   |     |      |     |
|---------------|-----|------|-------------|-----|------|-----|
| 殳备IP          | 设备线 | 组内地址 | 设备IP        | 设备线 | 组内地址 | 所属层 |
| 192.168.14.60 | 0   | 0    | 192.168.1.9 | 0   | 0    | 1   |
|               |     |      | 192.168.1.9 | 0   | 1    | 1   |
|               |     |      | 192.168.1.9 | 0   | 2    | 1   |
|               |     |      | 192.168.1.9 | 0   | 3    | 1   |
|               |     |      | 192.168.1.9 | 0   | 4    | 1   |
|               |     |      |             |     |      |     |
|               |     |      |             |     |      |     |
|               | 111 | 1    |             |     |      |     |

自定义命名算法名称,点击建立算法,即可完成该算法的规划。

在车位点编辑模式下,右键点击地图任意空白地方,下拉菜单找到算法管量,在里 面可以看到所有的算法清况,必要时可以进行删除操作。

### 3 帐户管理

增加软件使用者。并给分配相应的权限。

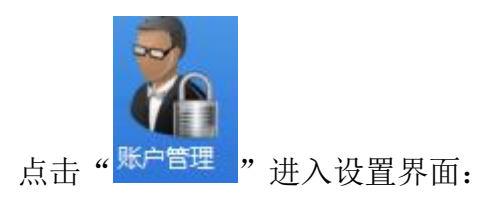

| 风限            | 添加账户 账户管理 |  |
|---------------|-----------|--|
| 🔲 系统设置 📃 数据维护 | 用户名       |  |
| 🔲 编辑车位点       | 密码        |  |
| 🔲 数据汇总        | 确认密码      |  |
| 🔲 账户管理        |           |  |

填写或选择相关信息,点击"添加用户"。完成。

备注:此软件为多功能组合软件,即其它系统的也可适应本软件使用。高清视频车 位引导系统的功能和使用主要涉及到上面介绍的内容,软件的其它功能在这里不作 说明。

## 4系统软件故障及维护

软件在安装和配置过程中,可能会出现一些报错的情况,一下汇总了一些,供参考 1、

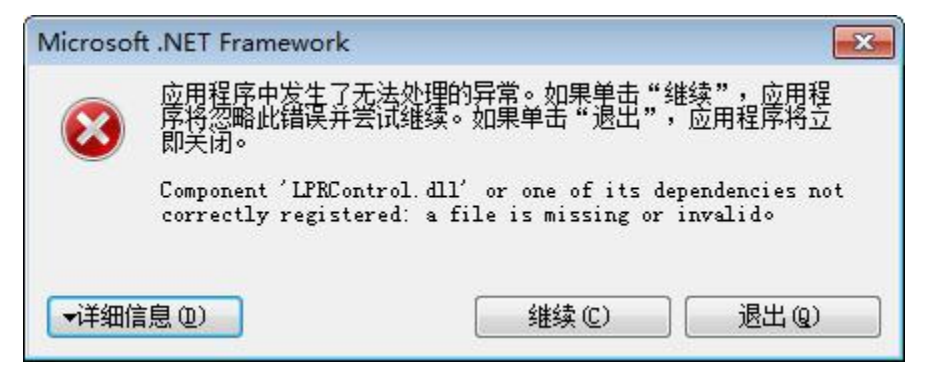

表示 LPRControl.dll 控件没有注册好,方法:在 bin 文件夹里面找到

**③ register\_LPRControl** 右键选择编辑,在记事本里把路径加上去,如图:

| 🗌 register_LPRControl - 记事本                                  | -         |
|--------------------------------------------------------------|-----------|
| 文件(F) 编辑(E) 格式(O) 查看(V) 帮助(H)                                |           |
| regsvr32 E:\引导系统\视频-多模三合一引导软件\Debug\bin\LPRCont              | rol.dll * |
| ▲ 然后点保存退出,再双击 <sup>③</sup> register_LPRControl 注册就可以了。       |           |
| 25                                                           |           |
| 添加设备                                                         |           |
| 应用程序中发生了无法处理的异常。如果单击"继续",应用程序将忽略此错误并尝试继续。如果单击"退出",应用程序将立即关闭。 |           |
| 索引超出了数组界限。。                                                  |           |
|                                                              |           |
| ▲详细信息 @) ④ 继续 ©) ⑧ 退出 @)                                     |           |

出现此错误,一般来说是数据库的数据有异常,进入数据库表里删除相关数据,再 在软件里从新添加设备信息就可以了,如果不行,就直接删掉这个数据库,再重新 创建新的一个数据库即可。

| 🌏 Navicat 8 Lite for MySQL                                                                                                    |                                                                                                    |        |
|----------------------------------------------------------------------------------------------------|----------------------------------------------------------------------------------------------------|--------|
| 文件(日) 查看(V) 工具(日) 窗口(W) 帮助(H)                                                                                                    |                                                                                                    |        |
|                                                                                                    | 調整     100     100       素     初密     存储过程     事件     查询                                                                                                    | •      |
| 注接<br>■ Coalhost<br>Information_schema<br>mysql<br>performance_schema<br>pgis<br>* account<br>controllerinfo<br>durinfo<br>requinfo<br>parkinghistory<br>pointine<br>qminfo<br>regionalgorithm<br>* M图<br>* 花<br>* 在結过程<br>* #<br>* * | ● 打开表(①) 》设计表(E) 》 创建表(N) 》 删除表(D) account controllerinfo dvrinfo equinfo hd_controllerinfo imgtable layerinfo parkinghistory pointine qminfo regionalgorithm | •<br>• |
|                                                                                                    | ☑ localhost 用户: root 数据库: pqis                                                                                                    |        |